| 「                                      |
|----------------------------------------|
| 关键字:                                   |
| 搜索栏目: 院内概况 🔽                           |
| 搜索 高级                                  |
| 「「」<br>上「资料排行」<br>上「京料排行」<br>」<br>し「京川 |
| 我国工程测量技术发展现状与<br>成就(128474)            |
| GPS定位技术在城市测量中的<br>应用(126519)           |
| 几种数字测图系统比较<br>(126475)                 |
| 建冰市反应建造了测量的日本                          |

- 浅谈小区管线竣工测量的几个 问题(126454)
- 城市工程建设测量监理初探 (126375)
- 测绘工作是数字首都的基础 (126155)
- 试论城市地址编码问题 (126077)
- 解放思想,转变观念,实现跨 越式发展(125817)
- 探讨地籍测量的三个问题 (125796)
- 进一步提高我院数字化成图水 平(125315)

主 页>>>测绘科技>>>论文选编

# Arc/Info数据格式(Coverage)转换到MapInfo数据格式(Tab)的工艺 设计与编程实现

[ 作者: 刘鹏, 冯学兵, 杨小立 添加日期: 2004-2-9 9:55:00 点击数: 124156 ]

### 0 引言

城市空间基础数据是GIS应用系统的血液。就GIS软件本身而言,不同的软件厂商根据自己对GIS的理解、某些 用户的需求和自己的技术水平,为图形数据设计了一套数据结构和数据模型,这种数据结构和数据模型对某一系 统来说固定不变,而对整个GIS世界而言却是杂乱无章。由于对空间现象的理解不同,对空间对象的定义、表达和 存储方式亦有不同,给信息共享带来极大的不便。因此有效解决多格式数据转换也一直是近年GIS应用系统开发中 需要解决的重要问题。

ARC/INF0是当今GIS领域使用最广泛的GIS软件,在GIS数据管理方面功能强大;而MAPINF0软件是目前世界上 较为完备、全面而直观的桌面地理信息系统,在基于该软件的专题应用系统的开发上具有投资少、收益大、见效 快的明显优势。因此,寻求从ARC/INF0数据格式到MAPINF0数据格式的转换方法,开发从Corverage到Tab数据格式 的全要素图形数据转换软件具有重要现实意义。

关于Coverage到Tab数据的转换方法,公开发表的文献很多。但大部分都是从广义上、理论的角度作为出发 点,泛泛列举与此相关的转换方式。如要真正完成Coverage到Tab数据的转换,最后获取能完全满足某一系统需要 的准确数据,还要有大量的细致工作要做。

由此,本文拟将结合自己的实践经验,就Coverage到Tab数据的转换方法、工艺设计和编程实现所采用的技术 做简要阐述。

### 1 两数据格式的特点和对成果数据的要求

(1) Coverage和Tab数据格式特点

a. Coverage数据格式特点

Coverage数据格式是ARC/INFO软件数据存储格式之一。每幅图包括全要素数据层coveral1及核心要素数据层 如mian(所有面)、coverzj(注记)、trfnet(路网中线)等分类数据层。

b. Tab数据格式的特点

Tab数据格式是MapInfo软件唯一的数据存储格式,所有基于该软件上的应用系统都要以这种数据格式为依托。通常MapInfo的表主要由以下几种文件组成:

Filename.tab 描述表的结构

Filename. dat或filename. dbf等 包含表的数据

Filename.map 表的图形对象

Filename.id 包含表的地理索引

Filename.ind 包含表的列索引

(2) 对成果数据的要求

进行数据转换,是为了获得满足一定要求的GIS数据进行的。转换后的数据分层要求如表1:

| 1 | Jg | 控制点、高程点、等高点、等高线。                                       |
|---|----|--------------------------------------------------------|
| 2 | ij | 面状建筑、公共设施建筑、独立地<br>物建筑                                 |
| 3 | jx | 线状建筑、公共设施、独立地物、<br>桥梁及其附属物、道路及其附属物、<br>绿地、水系及其附属物、土质地貌 |
| 4 | jz | 注记注释                                                   |
| 5 | ja | 电力电讯信息、点状层                                             |

同时,对于各层的数据结构也作了具体要求,如表2:

表 2 各层数据结构表

| 海口  | 层代码 | 属性信息 |                         |               |        |  |
|-----|-----|------|-------------------------|---------------|--------|--|
| います |     | 编号   | 名称                      | 字段类型          | 描述     |  |
| 1   | jg  | 1    | GeoObjCode              | Character(6)  | 地物类型。  |  |
|     |     | 2    | Altitude                | Float         | 高度     |  |
| 2   | jj  | 1    | Туре                    | Small Integer | 类别。    |  |
|     |     | 2    | Property                | Character(1)  | 建筑物性质。 |  |
|     |     | 3,   | Structure Character(1)  |               | 建筑物结构  |  |
|     |     | 4.   | Grade                   | Character(1)  | 建筑等级   |  |
|     |     | 5    | FloorCount              | Integer       | 建筑物层数  |  |
|     |     | 6    | GeoObjCode              | Character(6)  | 地物类型   |  |
|     |     | 7    | JNo                     | Integer       | 建筑物编号。 |  |
| 3   | jx⊾ | 1    | GeoObjCode Character(6) |               | 地物类型   |  |
| 4   | jΖ  | 1    | GeoObjCode              | Character(6)  | 注记类型   |  |
| 5   | ja  | 1    | GeoObjCode              | Character(6)  | 地物类型   |  |

. 1

对于各属性的取值也有着具体要求,但本文旨在介绍工艺设计和实现方法,在此不做赘述。

(3) 数据源状况

数据源是1:500地形图,由ARC/InFO的LIBARIAN模块管理的COVERAGE格式数据。该数据经过各级严格检查,质量准确可靠且具有较强的现势性。

## 2 工艺设计

(1) 转换工艺总体设计

由Coverage数据到Tab数据的转换方法很多,但多数都存在着不足。综合各种方法的优点并结 合实际情况和Tab数据的具体要求,工艺流程总体设计如图1:

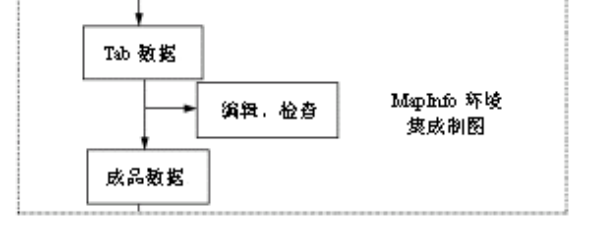

#### 图1 工艺流程总体设计图

(2) Coverage到E00的转换

根据Tab数据的要求,对Coverage数据进行了提取、组合,重新生成表1所要求的共分五层的Coverage格式数据,然后转换为E00格式,该过程在ARC/INF0环境下,利用AML和ODE编程实现,如图2:

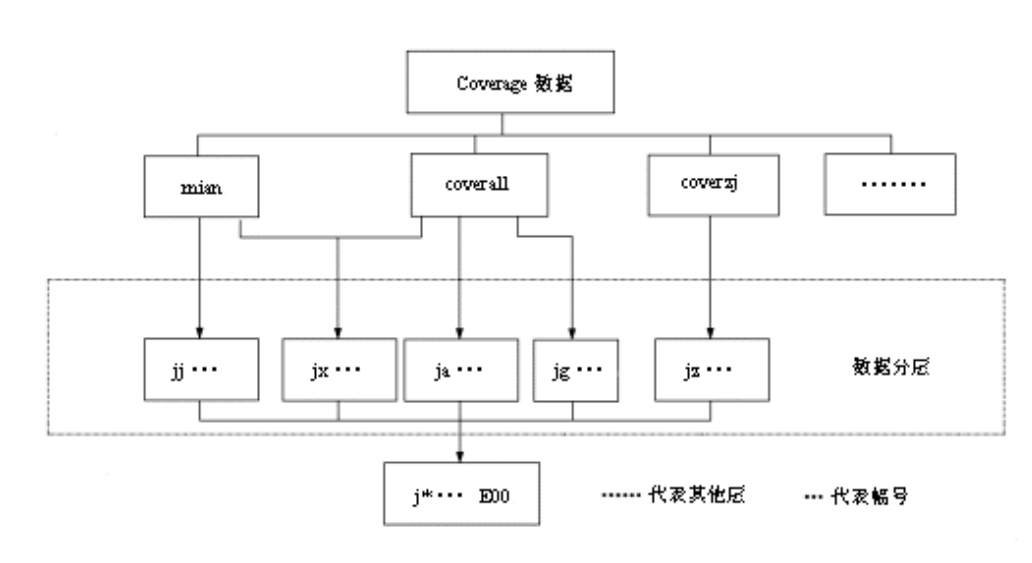

图2 Coverage数据提取、重组和转换流程图

(3) E00到Tab数据的转换和编辑处理

E00数据转换成Tab数据后,会生成大量的冗余数据,组各层的字段名称、类型和多少都不能满 足要求,还要进行一系列的编辑处理,该过程在MAPINF0环境下,利用跨平台集成地图技术编程实 现。内容和数据流程如图3:

#### 图3 Tab数据转换和处理流程图

#### 3 编程实现

根据上文的工艺设计思想,进行了编程并予以实现。编程过程中利用了ODE和Integrated Mapping(跨平台集团地图)技术,采用VB6.0可视化编程语言,取得了很好的结果。

(1) Coverage到E00的转换

在Coverage到E00的转换过程中,要根据要求对Coverage数据进行提取和重组,然后生成E00数据。期间充分利用了AML编程语言驾驭Coverage数据便捷的特性,并采用ODE实现数据的批量转换和界面设计。主要包括以下主要内容:

a. 代码对照表的建立

由于Tab数据与Coverage数据采用的编程方法不同,所以必须建立代码对照表。利用ARC/INF0的Tables命令, 建立info表。这是一项需耐心细致的工作。准确与否直接影响转换数据的质量。Info表的建立是进行全要素数据 准确转换的保障。

b. 属性值的获取。主要是指表2中各字段属性值的获取。

c. 由于高程值是高程点的一个属性值, 所以要将其转化为注记。

d. 注记大小的控制

在从Coverage到Tab的转换过程中,注记字体大小的控制是最伤脑筋的事。如果不加任何控制,转换得到的注 记字体太大,不能满足规范要求。而MapInfo在改变注记大小功能上又存在着先天性不足,往往令人束手无策。不 少单位采用第三方软件单独对注记进行大小处理,然后分别加入到各图幅数据中,在效率上大打折扣。经反复实 验,我们采取了在ARC / INFO环境中,通过定义注记记录的\$size值大小,即可按规范要求成功控制注记字体的大 小。以下是控制高程注记字体大小的AML语句:

ef aiino sel all cal \$size=2.5

其它注记与此相同,只是将其分类后,对应的\$size值大小有别。利用这种办法简单方便,且能基本满足规 范要求,较之其它方法,事半功倍。

e. 生成E00。在ARC下用仅Export命令完成该操作。

以上各项工作的完成均是用AML编程实现。最后利用ODE和VB6.0开发了应用程序的界面,使程序便于操作且 易于数据批量转换。

(2) Tab数据的处理

利用MapInfo的ARCLink功能即可完成E00到Tab的转换。转换后,要进行如图3所示的一系列编辑处理,编程过程中充分利用了跨平台集成地图技术。以下是主要过程编码方法:

a. 由于转换后的数据字段类型、数量和名称与表(二)存在差异,所以要对表结构进行修改。包括修改数据 字段类型、删除多余字段、增加有用字段和规范字段名。以下是对jj层进行字段修改的语句:

msg=" Alter Table" & tab\_name & "(drop area, perimeter, jj\_, jj\_id, text, code, level, layer"

msg=msg+"modify Type smallint, Property Char(1), Structure char(1), Grade char(1), FloorCount integer,

GeoObjCode char(6), JNo integer)"

Mapinfo.do msg

b. 面填充和地物符号化

经转换得到的Tab数据只有点、线、面,没有线形和符号区分。为此,我们建立了线符号库和点符号库。以下 是点符号化的子程序:

Sub point\_symblelized (ByVal tb\_name As String, ByVal gop\_code As Integer, ByVal symble\_code As Integer, ByVal symble\_color As Long, ByVal symble\_size As Integer)

Dim rec\_count, row\_id As Integer

Mapinfo. do" select \* from" & tb\_name &" where val (GeoObjCode)="& geo\_code

(GeoObjCode) ="& geo\_code

rec\_count = CInt (Mapinfo. eval ("SelectionInfo (3) ") ) ''

3为sel\_info\_nrows的代码

If rec\_count <> 0 Then

For row\_id=1 To rec\_count

msg="fetch rec"&row\_id&"from selection"

Mapinfo.do msg

msg="myobj=selection.obj"

Mapinfo.do msg

msg="Alter Object mxobj Info 2, MakeFont- Symbol("& symble\_code & "," & symble\_ color & ","& symble\_size & "," & """City Construction Symbol"",0,0)"

msg= msg+"updATE SELECTION SET OBJ=MYOBJ WHERE ROWID="&\_row\_id Mapinfo. do msg

Next

Else

End If

End Sub

面填充和线状地物符号化与该过程类似。其它如元数据存取、修改线代码、建筑物编号等过程都采取了与之 相同的编码方法,且取得了较好效果。

(3) 其它编辑处理

由于数据要求整个测区建筑物的编号唯一,而编号是逐幅逐记录进行的,所以要进行接边,以确保不同图幅 中同一建筑物编号的唯一性;在电力线符号化过程中,难免有符号压盖、变压器符号的长或短的现象出现,要求 对照原图进行编辑修改。

至此,数据转换过程中的编程方法和各项处理已经完成,最后成果即为满足要求的Tab数据。

### 4 结论

该软件现已投人生产,并对于转换过程中发现的问题,及时地对软件做了进一步修改和完善。生产实践证明,利用0DE和跨平台集成地图编程技术实现Coverage到Tab数据的批量转换行之有效,所生成的数据完全满足对GIS数据的各项要求,且操作简便、界面友好;该工艺正确合理,方法切实可行,软件运作正常高效,数据转换准确。

当然,从Coverage你都到Tab数据的转换方法不一而足,且任一方法都不可能尽善尽美,本文亦然。对于不足之处,敬请广大同仁提出宝贵意见,将不胜感激。

#### 参考文献

[1] 王晓武等《MapBasic程序设计》,北京:电子工业出版社,2000.7

[2] 符海芳 向南平. 国产GIS软件的数据交换. 北京测绘. 2001(1)

[3] ARC/INFO中国技术咨询与培训中心《Customizing ARC/INFO with AML》1995.1

[顶部] [关闭] [返回]

| 北京测 | 绘学会 职业技能鉴定站 | 培训学校           | 招聘信息           | 站内帮助 |  |
|-----|-------------|----------------|----------------|------|--|
|     |             |                |                |      |  |
|     | 您是本述        | 站的第            | 位访客            |      |  |
|     | 计研究院        |                |                |      |  |
|     |             |                |                |      |  |
|     | 电话: (010) 6 | 3985887 传真:    | (010) 63963144 |      |  |
|     | E-M         | ail: bism@bism | ı. cn          |      |  |